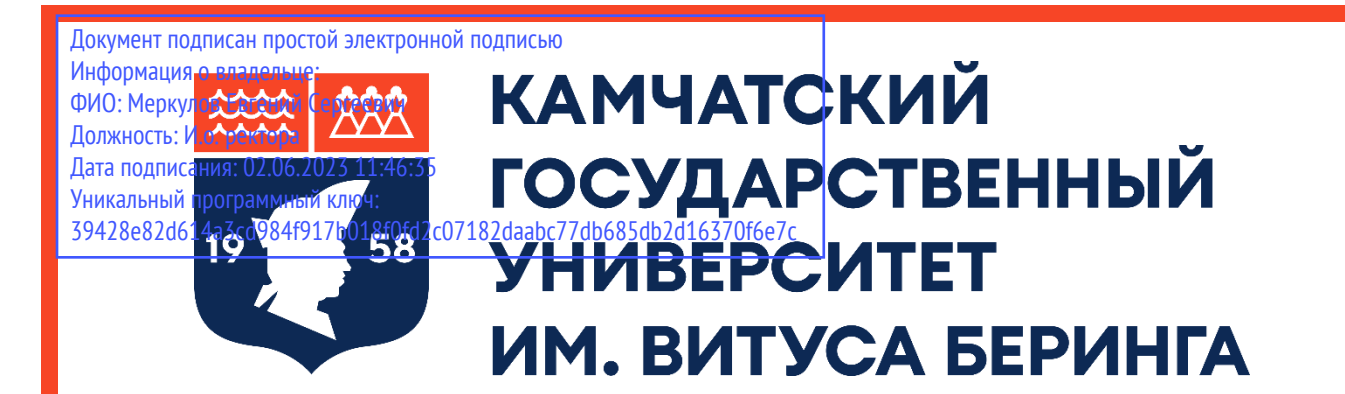

# ИНСТРУКЦИЯ ПО РЕГИСТРАЦИИ В СИСТЕМЕ ЭЛЕКТРОННОГО ОБУЧЕНИЯ MOODLE «ЭЛЕКТРОННЫЙ УНИВЕРСИТЕТ КАМГУ ИМ. ВИТУСА БЕРИНГА»

## Авторизация. Регистрация на сайте http://moodle3.kamgu.ru

**ШАГ 1.** Для входа и/или регистрации в электронном университете КамГУ им. Витуса Беринга MOODLE наберите в строке поиска «http://moodle3.kamgu.ru» (рис.1)

|   |       | Новая вкладка |   | ×               | × +         |                 |   |  |  |
|---|-------|---------------|---|-----------------|-------------|-----------------|---|--|--|
| ~ | -     | $\rightarrow$ | C | Q http://moodle | e3.kamgu.ru | ${igsidential}$ | ≡ |  |  |
|   | Duc 1 |               |   |                 |             |                 |   |  |  |

Рис. Г

#### ШАГ 2. После в открывшемся окне в правом верхнем углу выберите ссылку «Вход» (рис. 2)

| $\equiv$                                               | ø  | ~   | Вход    |
|--------------------------------------------------------|----|-----|---------|
| Электронный университет КамГУ им. Витуса Бери<br>Курсы | нг | a   | 1       |
|                                                        | Св | ерн | уть всё |

Рис. 2

**ШАГ 3.** Вы перенаправлены на страницу для авторизации на сайте <u>http://moodle3.kamgu.ru</u>. Для регистрации на сайте Вам необходимо нажать на кнопку «Создать учётную запись» (рис. 3, указатель 1), если вы уже зарегистрированы на сайте, то вам необходимо ввести свой логин и пароль в соответствующие поля и нажать на кнопку «Вход» (рис. 3, указатель 2).

| 19 58                                                                                                    | ГОСУДАРСТВЕННЫЙ<br>УНИВЕРСИТЕТ<br>ИМ. ВИТУСА БЕРИНГА                                                                                                    |
|----------------------------------------------------------------------------------------------------|----------------------------------------------------------------------------------------------------|
| Логин или ад                                                                                                    | рес электронной почты                                                                                                    |
| Пароль                                                                                                    |                                                                                                    |
| Вход                                                                                                    | 67                                                                                                    |
|                                                                                                    |                                                                                                    |
| забыли пароль:                                                                                                    |                                                                                                    |
|                                                                                                    |                                                                                                    |
| Вы в первы                                                                                                    | й раз на нашем сайте?                                                                                                    |
| Вы в первы<br>Для полноценного<br>создать учетную за                                                               | <b>й раз на нашем сайте?</b><br>доступа к этому сайту Вам необходимо сначала<br>апись.                                                                               |
| Вы в первы<br>Для полноценного<br>создать учетную за<br>Если у вас возникл                                         | <b>й раз на нашем сайте?</b><br>доступа к этому сайту Вам необходимо сначала<br>апись.<br>и сложности, воспользуйтесь инструкцией                                    |
| Вы в первы<br>Для полноценного<br>создать учетную за<br>Если у вас возникл<br>"Регистрации в СД                    | <b>й раз на нашем сайте?</b><br>доступа к этому сайту Вам необходимо сначала<br>апись.<br>и сложности, воспользуйтесь инструкцией<br>O Moodle"                       |
| Вы в первы<br>Для полноценного<br>создать учетную за<br>Если у вас возникл<br>"Регистрации в СД<br>Создать учетную | <b>й раз на нашем сайте?</b><br>доступа к этому сайту Вам необходимо сначала<br>апись.<br>и сложности, воспользуйтесь инструкцией<br>O Moodle <sup>®</sup><br>запись |

Рис. 3

ШАГ 4. Для регистрации на сайте вам необходимо заполнить ВСЕ предложенные поля на странице следующим образом: 解 В поле «**Логин**» введите адрес ДЕЙСТВУЮЩЕЙ ЭЛЕКТРОННОЙ ПОЧТЫ (той почты к которой есть регулярный доступ) (рис. 4, указатель 1). НЕЛЬЗЯ зарегистрироваться с эл. почтой GMAIL (сервис Google). Используйте почту привязанную к другой системе (MAIL.RU,YANDEX.RU и т.д.). 解 В поле «Пароль» (рис.4, указатель 3) введите свой пароль (пароль – это набор символов, соответствующий требованиям) (рис. 4, указатель 2). Пароль должен содержать символов - не менее 8, цифр - не менее 1, строчных букв - не менее 1, прописных букв - не менее 1, не менее 1 символов, не являющихся буквами и цифрами, например таких как \*, или #. **Пример пароля:** Qwerty-2023 Внимание: обязательно запишите себе данные (логин и пароль) на любой носитель информации, чтобы не потерять их! 解 в поле «**Адрес электронной почты**» и поле «**Адрес электронной почты (ещё раз)**» так же, как и в поле «Логин» необходимо ввести действующий адрес электронной почты (рис. 4, указатель 4). 解 В поле «**Имя**» необходимо ввести через пробел Ваше имя и отчество на русском языке (например: Иван Иванович) (рис. 4, указатель 5). 📽 В поле «**Фамилия**» необходимо ввести Вашу фамилию на русском языке (рис. 4, указатель 6).

В полях «Город» и «Страна» выберите город и страну в которой проживаете (рис.4, указатель 7).

**ШАГ 5.** После заполнения всех полей на странице пройдите проверку «я не робот», для этого установите галочку у параметра «я не робот» (если необходимо выполните действия – например, выберите определённые картинки по предложенной теме) и нажмите на кнопку «Создать мой новый аккаунт» (рис. 4, указатель 8). Далее следуем инструкциям на открывшейся странице.

Теперь ваш логин на сайте – это адрес вашей электронной почты, а пароль тот набор символов, который вы ввели при регистрации в поле «Пароль».

**ШАГ 6.** После успешного прохождения регистрации в системе Moodle обязательно нужно написать письмо в приёмную комиссию на электронный адрес: **priem@kamgu.ru.** Пример письма и установленная форма письма расположены на 4 странице.

**ШАГ 7.** Теперь при следующем входе в систему вам необходимо будет вводить логин и пароль (рис. 3. Указатель 2).

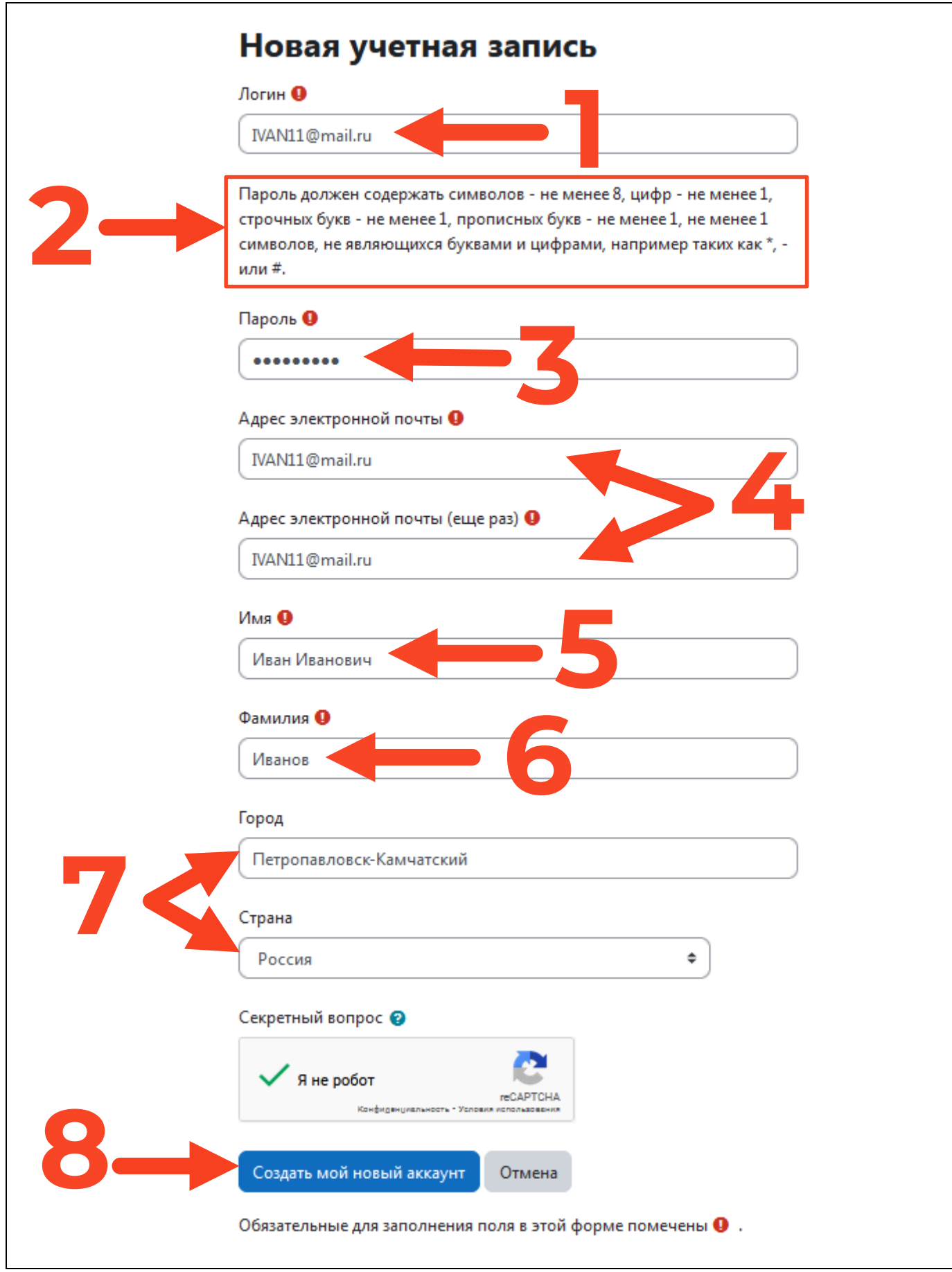

Рис. 4

## ОТПРАВКА ПИСЬМА АБИТУРИЕНТОМ С ДАННЫМИ О РЕГИСТРАЦИИ НА САЙТЕ

## moodle3.kamgu.ru

После регистрации в системе Moodle абитуриент должен обязательно написать письмо в приёмную комиссию на электронный адрес: <u>priem@kamgu.ru</u> в уставленной форме:

Название письма: Регистрация в Moodle\_ФамилияИО\_дата рождения

Пример названия письма: Регистрация в Moodle\_ИвановИИ\_5 марта 2002

### Текст письма (шаблон)

| Абитуриент<br>Фамилия, имя, отчество полностью, на русском языке | _ зарегистрировался в системе Moodle |  |  |  |  |  |
|------------------------------------------------------------------|--------------------------------------|--|--|--|--|--|
| Дата рождения (день, месяц, год):                                |                                      |  |  |  |  |  |
| Логин в системе Moodle (как в системе Moodle):                   |                                      |  |  |  |  |  |
| Имя, отчество (полностью, как в системе Moodle): _               |                                      |  |  |  |  |  |
| Фамилия (как в системе Moodle):                                  |                                      |  |  |  |  |  |
| Адрес электронной почты (как в системе Moodle):                  |                                      |  |  |  |  |  |
| Номер сотового телефона                                          |                                      |  |  |  |  |  |

### ТЕКСТ ПИСЬМА (ПРИМЕР):

Абитуриент <u>Иванов Иван Иванович</u> зарегистрировался в системе Moodle Дата рождения: <u>5 марта 2002</u> Логин в системе Moodle: <u>IVAN11@mail.ru</u> Имя, отчество: <u>Иван Иванов</u> Фамилия: <u>Иванов</u> Адрес электронной почты: <u>IVAN11@mail.ru</u> Номер сотового телефона <u>8-914-990-\*\*-\*\*</u>